### Instructions for installing Minecraft Education Edition

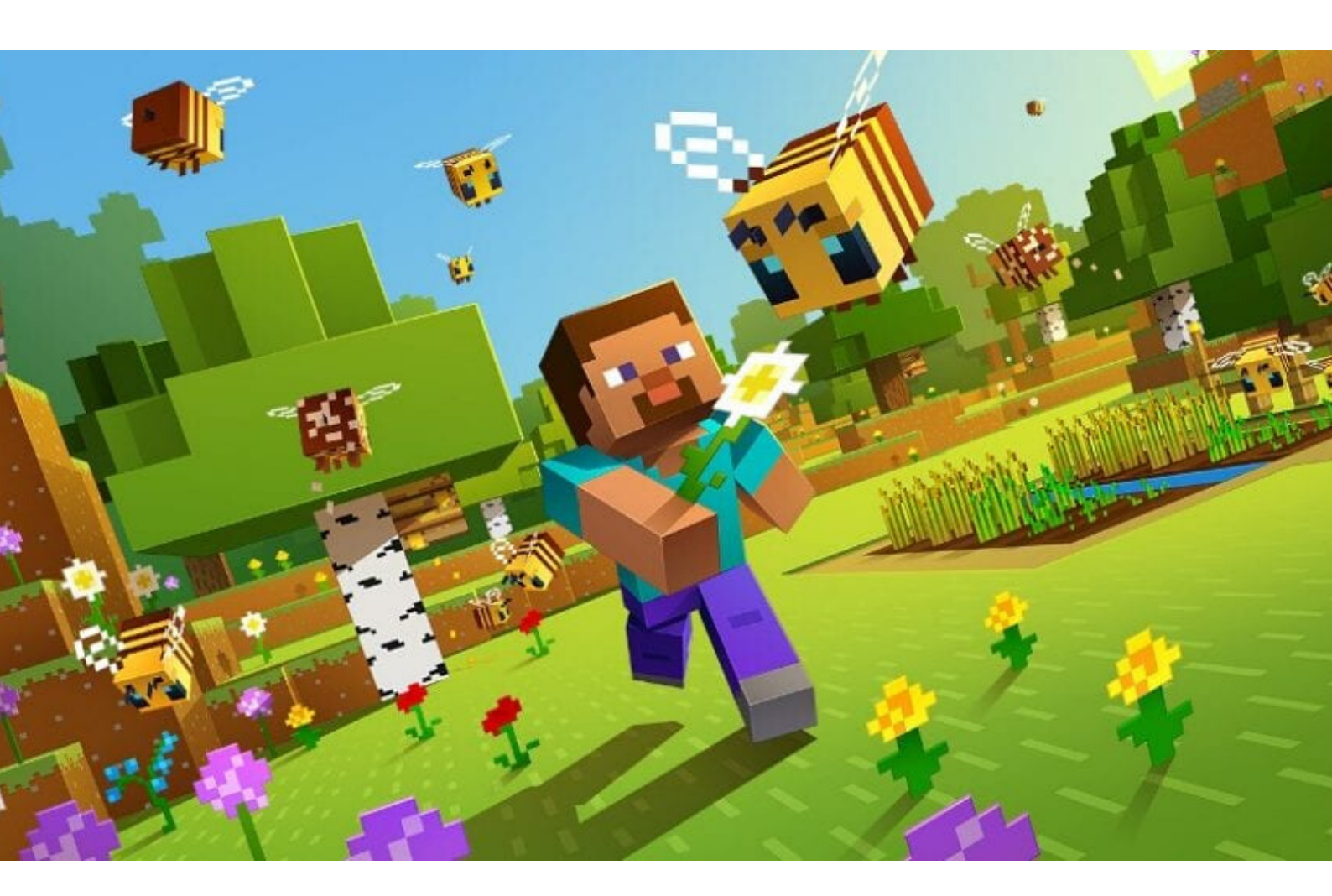

# CODDY

for parents

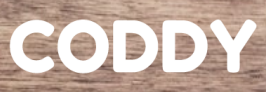

#### Step 1.

Download Minecraft: Education Edition from <u>official</u> <u>website.</u>

Step 2.

Choose the version that suits your operating system and download it.

#### **GET MINECRAFT: EDUCATION EDITION**

First, confirm your device is ready to run Minecraft: Education Edition.

If you already have Minecraft: Education Edition installed, follow these <u>instructions</u> to get the update (version 1.12.60).

If you are NEW to Minecraft: Education Edition, download the app:

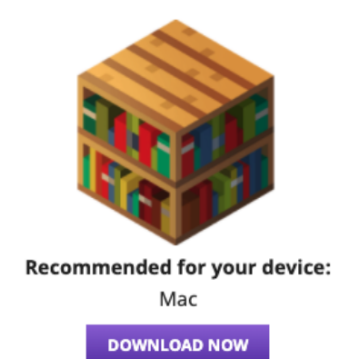

Available Platforms: Download for Windows DESKTOP Download <u>Windows Store Version</u>

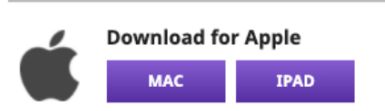

International programming school CODDY

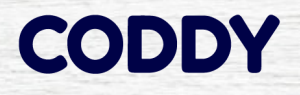

#### Step 3.

Install the downloaded program by clicking "Next" several times.

#### FINAL:

After starting Minecraft: Education Edition, you will need to enter a username / password.

Logins / passwords are sent by the CODDY teacher.

More detailed installation instructions for Windows are available <u>here</u> More detailed installation instructions for MacOS are available <u>here</u>

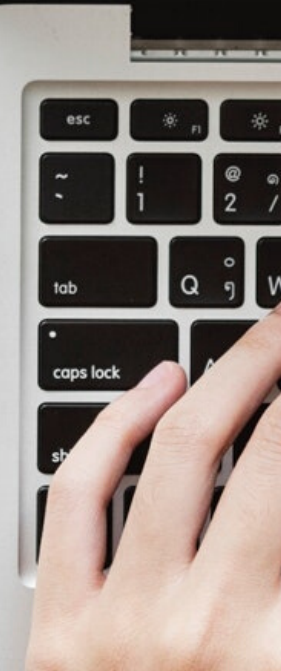

International programming school CODDY

## Good job!

We wish you productive learning! CODDY

International programming school CODDY